## Инструкция. КДЛ. Ручной ввод результатов анализов и формирование СЭМД «Протокол лабораторного исследования»

Чтобы работник лаборатории мог осуществить ручной ввод результатов анализа, необходимо этому работнику настроить соответствующий рабочий лист и добавить все необходимые услуги.

1) Для ввода результата лабораторного анализа в РМИС вручную, необходимо пациенту назначить нужную услугу.

Это можно сделать разными способами:

- 1 вариант с приема врача

|                                                                                                    | 6                    | Nation Her 200 Kator Her |
|----------------------------------------------------------------------------------------------------|----------------------|--------------------------|
| Рабочие места Дневник                                                                                                    | Системн              | ое время: 18.07.2024 с   |
|                                                                                                    |                      |                          |
|                                                                                                    |                      |                          |
| Основное Врач: Риссолого Васалициона                                                                                                    |                      |                          |
| ала доп Услуги Услуга Прием (оснотр, консультация) врача-<br>ралевта первичный                                                                                                    |                      |                          |
| Виды оплат Случая заболевания.                                                                                                    |                      |                          |
|                                                                                                    |                      |                          |
| калован и или правити салус. Цина поз таправления пазлачения сечения опкозипирирадионали стандание докупения протокол к Очетия очетия позлачения пазлачения се стандание се стандание с | Pue cau per u        | MO                       |
| Toese name en en concentraria presidente a concentraria en en en en en en en en en en en en en                                                                                                    | порно внести резула  | зтаты других но          |
|                                                                                                    |                      |                          |
|                                                                                                    | mari duai na 🐨 Haŭnu |                          |
| Data una accounte House Prese Data Data Marian Manager (200 House account 200                                                                                                    |                      | Опяршени                 |
| Дата направления паиненование Статус результат лис. Принять коннентарии подозрение/этю паправление по форме Кол                                                                                                    | ичество Сумма        | Оплачено                 |
|                                                                                                    | CALLER               |                          |
| Рабочие неста – Дневник                                                                                                    |                      |                          |
| Добавление приема топъм такака топъм такака на т                                                                                                    |                      |                          |
| Ochobice Bpay: Harrow Burg Barger                                                                                                    |                      |                          |
| 11 Доп. Услуга: Прием (оснотр, консультация) врачат рапевта первичный                                                                                                    |                      |                          |
| Виды оплат Случай заболевания                                                                                                    |                      |                          |
| Состояние случая                                                                                                    |                      |                          |
| Жалобы / Анаянез Объективный статус Диагноз Направления Наначение лечения Онко_информация(бл) Стат данные Документы Протокол РК Отчеты                                                                                                    |                      |                          |
| 6. Новое назначение   Расписание   Расписание опер-блока   Внести результат   По шаблону   Направления для записи из ЕР/ЕПГУ   Направление на исследование   Запись в другое ЛПУ   Записать п                                                                                                    | овторно Внести резу. | пьтаты других МО         |
| Записать в другую МО через сервис УО                                                                                                    |                      |                          |
| Назначения Гаправления для ЕР Направления для УО                                                                                                    |                      |                          |
| 🔐 🔬 💮 Профиль 😢 Пс                                                                                                    | жазать фильтр 🍸 Найт | и 📲 Очистить фильтр      |
|                                                                                                    | по форме Количес.    | . Су Оплаче              |
| направления наименование Статус ласство принять комментар подозрение/зно направление                                                                                                    |                      |                          |
| Концентора         Наименование         Статус         Принять         Концентор         подоврение/это         направление           18.07.2024         А09.05.023.002.01. Исследование уровня глюковы в капиллярной крови.         Назначен (18.07.2024)         Принять         по форме 028/                                                                                                    | y./ 1                | 0 0                      |
| Кончентар         Паиненование         Статус         Принять         Кончентар         Подоврение/это         направление           18.07.2024         А09.05.023.002.01. Исследование уровня глюкозы в капиллярной крови.         Назначен (18.07.2024)         Принять         По форме 026/                                                                                                    | y 1                  | 0 0                      |

- 2 вариант записи по пути Рабочие места → Лаборатория → Заказ исследований (в случае если заказывать по данному пути и выставить галочку "По расписанию", то при назначении откроется расписание и ближайшее время). Для этого варианта заходим под специалистом, который будет оказывать услугу

|                                                                                                    | <u>j</u> - j                                |                                                           |                   |                   |                         |                          |                         | _      |
|----------------------------------------------------------------------------------------------------|---------------------------------------------|-----------------------------------------------------------|-------------------|-------------------|-------------------------|--------------------------|-------------------------|--------|
| Заказ исследований                                                                                                    |                                             |                                                           |                   |                   |                         |                          | i 🗸 E                   |        |
| Grand Chever and the state of the state of t | алым <b>т</b> ы карты <u>17/067029</u>      |                                                           |                   |                   |                         |                          | Изменить пацие          | нта    |
| Hannaharan Hannaharana                                                                                                    |                                             |                                                           |                   |                   |                         |                          |                         |        |
| паправление идентификатор                                                                                                    | III 👼 🔥 🗹 Печать направления Бид оплаты ОМС | По расписания внеш. направление:                          |                   | 🛪 цель посещен    | ия Ооращение по заболев | зані 🚜                   |                         |        |
| исполнитель:                                                                                                    | 🛎                                           |                                                           |                   |                   |                         |                          |                         |        |
| 🗢 Параметры направления                                                                                                    |                                             |                                                           |                   |                   |                         |                          |                         |        |
| Группы исследований                                                                                                    | Анализы                                     | 📔 🚊 🌐 Профиль 👩 Скрыть фильтр — 🍸 Найти 🎇 Очистить фильтр | Исследования      |                   | 📑 👼 🎧 Профи             | ль 🚮 Скрыть фильтр 🏻 🍸 Н | Іайти 🏾 🊡 Очистить филь | ,тр    |
| Наименование                                                                                                    | Код                                         | Наименование СІ                                           | Код               | Наименование      | Метод                   | Материал                 | CL 🗸                    | 1      |
| Профили                                                                                                    |                                             | %rmoro2%                                                  |                   |                   |                         |                          |                         |        |
| Анализы                                                                                                    |                                             | VITINORUS 70                                              | L                 |                   |                         |                          |                         | -      |
| Группы исследований                                                                                                    | A09.05.023.002.01                           | Исследование уровня глюкозы в крови 🗹 🗹                   | A09.05.023.002.01 | Исследование уров | Глюкоза                 | 👿 Кровь капилляр         | ная 🔽 🗹                 |        |
| Все исследования                                                                                                    |                                             |                                                           |                   | глюкозы в крови   |                         |                          |                         |        |
| 1                                                                                                    |                                             |                                                           |                   |                   |                         |                          |                         | $\neg$ |
|                                                                                                    |                                             |                                                           |                   |                   |                         |                          |                         |        |
|                                                                                                    |                                             |                                                           |                   |                   |                         |                          |                         |        |
|                                                                                                    |                                             |                                                           |                   |                   |                         |                          |                         |        |
|                                                                                                    |                                             |                                                           |                   |                   |                         |                          |                         |        |
|                                                                                                    |                                             |                                                           |                   |                   |                         |                          |                         |        |
|                                                                                                    |                                             |                                                           |                   |                   |                         |                          |                         |        |
|                                                                                                    |                                             |                                                           |                   |                   |                         |                          |                         |        |
|                                                                                                    |                                             |                                                           |                   |                   |                         |                          |                         |        |
|                                                                                                    |                                             |                                                           |                   |                   |                         |                          |                         |        |
| L                                                                                                    |                                             | no 150 записай (cm 1 из 1                                 |                   |                   |                         |                          |                         |        |
|                                                                                                    |                                             | no 130 sanneen en. 1 ns 1                                 |                   |                   |                         |                          |                         | - 1    |
| Выбранные анализы и исследован                                                                                                    | ия                                          |                                                           |                   |                   |                         |                          |                         |        |
| Код Наименование                                                                                                    | 2                                           | Исполнитель                                               |                   | Метод             | Материал                | Цена CITO                |                         |        |
| - А09.05.023.002.01 Исследование                                                                                                    | VD06НЯ ГЛЮКОЗЫ В КD06И                      |                                                           |                   |                   |                         | 0.00                     | <u>Удалить</u>          |        |
| А09.05.023.002.01 Исследование                                                                                                    | уровня глюкозы в крови                      | 690004 ГБУЗ "КБСМП"                                       |                   | Глюкоза 🚽         | Кровь капиллярная 🛛 🚽   |                          | <u>Удалить</u>          |        |
| Итого                                                                                                    |                                             |                                                           |                   |                   |                         | 0.00                     |                         |        |
|                                                                                                    |                                             |                                                           |                   |                   |                         |                          |                         |        |
| •                                                                                                    |                                             |                                                           |                   |                   |                         |                          |                         |        |
|                                                                                                    |                                             |                                                           |                   |                   |                         |                          |                         |        |
|                                                                                                    |                                             |                                                           |                   |                   |                         |                          |                         | - 12   |
|                                                                                                    |                                             |                                                           |                   |                   |                         |                          |                         |        |
|                                                                                                    |                                             |                                                           |                   |                   |                         |                          |                         |        |
|                                                                                                    |                                             |                                                           |                   |                   |                         |                          |                         |        |
|                                                                                                    |                                             |                                                           |                   |                   |                         |                          |                         |        |
|                                                                                                    |                                             |                                                           |                   |                   |                         |                          |                         |        |
|                                                                                                    |                                             |                                                           |                   |                   |                         |                          |                         |        |
|                                                                                                    |                                             |                                                           |                   |                   |                         |                          |                         |        |
|                                                                                                    |                                             |                                                           |                   |                   |                         |                          |                         |        |
|                                                                                                    |                                             |                                                           |                   |                   |                         |                          |                         |        |
|                                                                                                    |                                             |                                                           |                   |                   |                         | Назна                    | Отмена                  | 51     |
|                                                                                                    |                                             |                                                           |                   |                   |                         |                          | omena                   |        |

- 3 вариант записи через расписание, но данный вариант не совсем удачен, если слотов много, то загрузка будет дольше.

| Расписание                          | оддержка-л | Запись пациента і                      | з кабинет kdl КД            | ĮЛ               |                 |                     |                 |                 |                                |                  | i 🗸 🖻 😫              |             |
|-------------------------------------|------------|----------------------------------------|-----------------------------|------------------|-----------------|---------------------|-----------------|-----------------|--------------------------------|------------------|----------------------|-------------|
| Расписание Реги                     | истратура  |                                        |                             |                  |                 |                     | V               |                 |                                |                  | Поиск пациента       |             |
|                                     |            | Обычный                                | Динами                      | еский            | Динамиче        | еский по очеред     | и Жива          | я очередь       |                                |                  |                      |             |
| Новый пацие                         | нт Фа      | 15 Июля - 21                           | Июля 2024                   | 18.07.20<br>Пере | 124<br>йти      | Тип<br>интервал     | а Общий         |                 | Записанные на<br>срочный приём | Bce              |                      |             |
| Врачи У                             | (слуги     | kdi КДЛ<br><u>Выбрать другой кабин</u> | <u>er</u>                   |                  | Пн<br>15        | <sup>Вт</sup><br>16 | Ср<br>17        | чт<br>18        | Пт<br>19                       | C6<br>20         | Вс<br>21             |             |
| 15 Июля - 21 Июл                    | ля 2024    | Срочный прием                          |                             |                  | <u>Записать</u> | <u>Записать</u>     | <u>Записать</u> | <u>Записать</u> | <u>Записать</u>                |                  |                      | вт<br>16    |
| <ul> <li>Гинекологическо</li> </ul> | е отделени |                                        |                             |                  | 00              | 00                  | 00              | 00              | 00                             |                  |                      |             |
| – Клинико-диагнос                   | стическаял |                                        |                             |                  | <u>01</u>       | <u>01</u>           | <u>01</u>       | <u>01</u>       | <u>01</u>                      |                  |                      |             |
| ⊸ кдл                               |            |                                        |                             |                  | <u>02</u>       | <u>02</u>           | <u>02</u>       | 02              | <u>02</u>                      |                  |                      |             |
| Kan                                 |            |                                        |                             |                  | <u>03</u>       | <u>03</u>           | <u>03</u>       | <u>03</u>       | <u>03</u>                      |                  |                      | 000 0059    |
| Свободен:Показат                    | <u>b</u>   |                                        |                             |                  | <u>04</u>       | <u>04</u>           | <u>04</u>       | <u>04</u>       | <u>04</u>                      |                  |                      | 0/143900    |
| Записать пациента                   | a          |                                        |                             |                  |                 |                     |                 |                 |                                |                  |                      | i ✓ 🗆 🛛     |
| Отделение: Клин                     | нико-диагн | остическая лабор                       | атория Кабин                | ет: К ДЛ         |                 |                     | E               | время: 00:00    | 🔽 18 Июля 202                  | 4 г. Четверг Длі | ительность: 1        |             |
| Услуга:                             | A09.05.026 | МО Холестерин для                      | медосомтров                 |                  |                 |                     |                 |                 |                                |                  |                      |             |
| Биоматериал:                        | Не выбран  | 1                                      |                             |                  |                 |                     |                 |                 |                                |                  |                      |             |
| Врач:                               | Горшкова І | Н.Ю.                                   |                             |                  |                 | 🔽 🔽 Пеј             | вичный прием    |                 | т                              | ип записи:       | Обычная              |             |
|                                     | OMC        |                                        | Cause:                      | 0                |                 |                     |                 |                 |                                |                  |                      |             |
| Бид оплаты.                         | OMC        |                                        | Сумма.                      | 0                |                 |                     |                 |                 |                                |                  |                      |             |
| Количество:                         | 1          |                                        | Цена:                       | 0                |                 | К опл               | ате: 📕          | 0               | C                              | кидка:           | 0                    |             |
| Направление:                        |            | 💥                                      | Номер:                      |                  |                 | Дата                | с Г             |                 | F                              | ата по:          |                      |             |
| Откуда:                             |            |                                        | Диагноз:                    |                  |                 | Врач:               |                 |                 | c                              | пециальность:    |                      |             |
|                                     |            |                                        |                             |                  |                 |                     | Γ               |                 | C                              | боснование       |                      |             |
|                                     |            |                                        |                             | -                |                 |                     |                 |                 | н                              | аправления:      | Параметры внешнего и | направления |
|                                     |            |                                        |                             |                  |                 | V                   |                 |                 |                                |                  | Дополнительные       | е параметры |
|                                     |            |                                        |                             |                  |                 |                     |                 |                 |                                |                  |                      |             |
| Отменить запись                     |            | <u>&lt;&lt; Перейти с</u>              | <u>обратно к расписанию</u> | или              |                 |                     |                 | Схема лечения   | a 📝 3an                        | исать            | 🖍 Записать и распеч  | атать       |

2) Если для записи на анализ использовали 1 или 3 варианты, то заходим в систему под специалистом, который выполняет анализ (у данного специалиста должна быть привязана услуга анализа, и эта же услуга должна быть привязана к соответствующему шаблону) и выбираем Рабочие места — Лаборатория — Заказ исследований. Выбираем пациента, вид оплаты, вид анализа, ставим галки и в нижнем гриде появляется анализ и МО, которое данный анализ выполняет (автоматически подтягивается «метод» и «материал»).

Нажимаем на кнопку «Назначить». Направление можно распечатать.

| Рабочие места - Ла   | боратория - (48.22 | аз иссле повани | ий       |                     |            |                         |                 |                  |            |        |               |        |                |        | Системное время: 08.0 | 5.2024 16 | 5:13:24     |                                 |              |          |
|----------------------|--------------------|-----------------|----------|---------------------|------------|-------------------------|-----------------|------------------|------------|--------|---------------|--------|----------------|--------|-----------------------|-----------|-------------|---------------------------------|--------------|----------|
| Рабочие места        | /чет Отчеты        | Словари         | Система  | Заказ исследований  | Взятие нат | ериала Рабочий          | лист Валид      | ация результатов | Выхо       | д      |               |        |                |        |                       |           |             |                                 | (e) 06H      | OBIATA   |
| Заказ исслодований   |                    |                 |          |                     |            | J. (                    |                 |                  |            |        |               |        |                |        |                       |           |             |                                 |              |          |
| Заказ исследовании   |                    |                 |          |                     |            |                         |                 |                  |            |        |               |        |                |        |                       |           |             |                                 | 1            | M        |
| м                    |                    |                 |          |                     |            |                         |                 |                  |            |        |               |        |                |        |                       |           |             | <u>Из</u>                       | менить па    | ациента  |
| Направление Иденти   | фикатор            | III 🖮 📘         | 🔽 Печаты | направления Вид оп. | аты ОМС    |                         | 👿 🗌 No pacr     | писанию Внеш.    | направле   | ение:[ |               |        | 💥 Цель посе    | щения: |                       |           | 🕱           |                                 |              |          |
| Исполнитель: ГБУЗ "Г | КБ №1 ИМ. В.В.У    | СПЕІ 🛄 🔀        |          |                     |            |                         |                 |                  |            |        |               |        |                |        |                       |           |             |                                 |              |          |
| 🗸 Параметры напра    | вления             |                 |          |                     |            |                         |                 |                  |            |        |               |        |                |        |                       |           |             |                                 |              |          |
| Группы исследован    | ий                 | Анализы         |          |                     | 8          | 🔻 😹 🍥 Профиль           | 🚹 Скрыть фильтр | 🍸 Найти 🌋        | Очистить ф | фильтр | Исследования  |        |                |        | 💽 👼 🎧 Профи           | ль 🙆 Ск   | рыть фильтр | <sup>™</sup> Найти <sup>™</sup> | очистит      | ь фильтр |
| Наименование         |                    | Код             |          |                     | 📲 Ha       | именование              |                 |                  | CL         |        | Код           |        | Наименование   |        | Метод                 |           | Материал    |                                 | CI           | ~        |
| Профили              |                    |                 |          |                     |            |                         |                 |                  |            |        |               |        |                |        |                       |           |             |                                 | _            |          |
| Анализы              |                    |                 |          |                     |            |                         |                 |                  |            |        | L             |        |                |        |                       |           |             |                                 |              |          |
| Группы исследований  |                    | A09.05.023.0    | 002      |                     | Ис         | следование уровня і     | люкозы в крови  | с помощью        |            | Π.     | A09.05.026.MO |        | Холестерин для |        | Холестерин МО         | -         | Сыворотка   | крови 💽                         |              |          |
| все исследования     |                    | A09.05.026.N    | чо       |                     | Xo         | лестерин для медос      | омтров          |                  |            |        |               |        | педосотгров    |        |                       |           |             |                                 |              | _        |
|                      |                    | AU3.03.063.0    | MU       |                     | ис         | следование уровня       | воводного тиро  | ксина (стч).но   | 0          |        |               |        |                |        |                       |           |             |                                 |              |          |
|                      |                    | A09.05.065.M    | мо       |                     | Ис         | следование уровня       | иреотропного г  | ормона в крови   |            |        |               |        |                |        |                       |           |             |                                 |              |          |
| -                    |                    | 41              | 2 3 庨    |                     |            |                         | r               | 10 20 записей    | стр. 1     | из З   |               |        |                |        |                       |           |             |                                 |              |          |
| Выбранные анализ     | ы и исследован     | ия              |          |                     |            |                         |                 |                  |            |        |               |        |                |        |                       |           |             |                                 |              |          |
| Код                  | Наименование       | :               |          |                     |            | Исполнитель             |                 |                  |            |        |               | Метод  |                | Матер  | мал                   | Цена      |             | СІТО                            |              |          |
| - A09.05.026.MO      | Холестерин дл      | я медосомтров   |          |                     |            |                         |                 |                  |            |        |               |        |                |        |                       | 0.00      |             | 0                               | <u>Удали</u> | ть       |
| A09.05.026.MO.       | Холестерин дл      | я медосомтров   |          |                     |            | ГБУЗ "ГКБ <b>I</b> "1 И | 4. В.В.УСПЕНСКО | 000              |            |        |               | Холест | ерин МО 🛛 💽    | Сыв    | оротка крови 🛛 🕞      | 1         |             |                                 | <u>Удали</u> | ть       |
|                      | Итого              |                 |          |                     |            |                         |                 |                  |            |        |               |        |                |        |                       | 0.00      |             |                                 |              |          |
|                      |                    |                 |          |                     |            |                         |                 |                  |            |        |               |        |                |        |                       |           |             |                                 |              |          |
|                      |                    |                 |          |                     |            |                         |                 |                  |            |        |               |        |                |        |                       |           |             |                                 |              |          |
|                      |                    |                 |          |                     |            |                         |                 |                  |            |        |               |        |                |        |                       |           |             |                                 |              |          |
|                      |                    |                 |          |                     |            |                         |                 |                  |            |        |               |        |                |        |                       |           | _           |                                 | •            |          |
|                      |                    |                 |          |                     |            |                         |                 |                  |            |        |               |        |                |        |                       |           | _           |                                 |              |          |
|                      |                    |                 |          |                     |            |                         |                 |                  |            |        |               |        |                |        |                       |           |             | назначить                       | Отм          | ена      |
|                      |                    |                 |          |                     |            |                         |                 |                  |            |        |               |        |                |        |                       |           |             |                                 |              |          |

3) Выбираем Рабочие места — Лаборатория — Взятие материала. Находим нужный анализ, генерируем штрих-код.

| Тёхло, держка - (4822) 509-240<br>Взятие материала |                                                    |                                   |                                                          | Системное время: 16.07.2024 13:05:48                                |                 |
|----------------------------------------------------|----------------------------------------------------|-----------------------------------|----------------------------------------------------------|---------------------------------------------------------------------|-----------------|
| Рабочие места Аналитика Отчеты Словари Систени     | Заказ исследований Взятие материала Ри             | абочий лист Валидация результатов | Выход                                                    |                                                                     | 📀 Обновить      |
| Нонер направления   Пациент С                      | а ты                                               | Отчество Дата в про               | /время назначения с 16.07.2024 🚃 00:<br>цедурный кабинет | 00 по 16.07.2024 23:55 Поиск Осе тип.<br>Рабочий лист Биохимический |                 |
| Запрос заявки                                      |                                                    |                                   |                                                          | Выбрано материалов: 0                                               | Объединить      |
| Взятие материала                                   |                                                    |                                   |                                                          | 🔝 👼 🏐 Профиль 😏 Показать фильтр — 🍸 Найти 🌋                         | Очистить фильтр |
| Направление 🗌 ФИО пациента 🗌 Исследования          | Отделение                                          | Направивший врач                  | Дата/время создания направления                          | Лдентификатор образца Срочно 🧃 Действия<br>(штрих-код)              | 2               |
| 5036342307                                         | вня глюкозы Клинико-диагностическая<br>лаборатория | Горшкова Наталья Юрьевна          | 16.07.2024 13:05:10                                      |                                                                     |                 |
|                                                    |                                                    |                                   |                                                          | Генерация                                                           |                 |

Сохраняем.

| Система<br>прерила - (4822) 503-240<br>Вятие натериала<br>Рабочие неста Аналитика Отчеты Словари Систена Зака | з исследований Взятие материала Рабочий лист           | Специальность сотрудника: Биолог<br>Валидация результатов Выход  | Кабиент КДЛ<br>Систенное врети 16.07.2024 13.06.03                                      |
|----------------------------------------------------------------------------------------------------|--------------------------------------------------------|------------------------------------------------------------------|-----------------------------------------------------------------------------------------|
| Нонер направления                                                                                             | Имя Отчество                                           | Дата/яреня назначения<br>в процедурный кабинет с 16.07.2024 뺆 00 | 2:00 по 16:07.2024 23:55 Поиск очистить.<br>Рабочий лис <mark>: Биххимический у </mark> |
| Запрос заявки                                                                                                 |                                                        |                                                                  | Выбрано материалов: 0 Объединить                                                        |
| Взятие материала                                                                                              |                                                        |                                                                  | 🗟 🖷 🎯 Профиль 👩 Показать фильтр 🍸 Найти 🧏 Очистить фильтр                               |
| Направление ФИО пациента Исследования                                                                         | Отделение Направивший                                  | врач Дата/время создания направления                             | Идентификатор образца Срочно 🧃 Действия                                                 |
| 5036342307 Стата исследование уровня глюк<br>да лини в крови                                                  | зы Клинико-диагностическая Горшкова Нат<br>лаборатория | алыя Юрьевна 16.07.2024 13:05:10                                 | 1624071-1  ···· ··· ··· ··· ··· ··· ··· ··· ···                                         |

4) Выбираем Рабочие места — Лаборатория — Рабочие листы — Рабочий лист. Находим нужный анализ, на него ПКМ (правой кнопкой мыши) — Ввод результатов и валидация.

| Рабочий лист                                                        |                                                    |                                        |                             |                                       |                                                                      |                                           |
|---------------------------------------------------------------------|----------------------------------------------------|----------------------------------------|-----------------------------|---------------------------------------|----------------------------------------------------------------------|-------------------------------------------|
| Рабочие места Аналитика Отчеты                                      | Словари Система Заказ исследован                   | ний Взятие материала Ра                | бочий лист Валидация резуль | татов Выход                           |                                                                      | 🖂 🕑 Обновить                              |
| Идентификатор образца  <br>Дата взятия биоматериала<br>с 13.07.2024 | Пациент Садаан<br>по 16.07.2024 та Карта Нолинация | Ы                                      | мя                          | Отчество                              | Поиск Рабочий лист Биохимический<br><u>Очистить</u> Исследования Все |                                           |
| Создать заказ на отправку образцов   Запро                          | с результата                                       |                                        |                             |                                       | Выбран                                                               | о образцов: О Передать Выполнено          |
| Рабочий лист                                                        |                                                    |                                        |                             |                                       | 🖙 👼 🍚 Профиль 🛃                                                      | Показать фильтр 🍸 Найти 🌋 Очистить фильтр |
| Направление                                                         | Пациент                                            | Исследования                           | Отделение                   | Врач                                  | Дата регистрации направления                                         | Идентификатор образца                     |
| 5036342307                                                          | Стахтания нары нарына                              | Исследование уровня глюкозы<br>в крови | Клинико-диагностическая лаб | оратория Горшкова Наталья Юрьевн      | a. 16.07.2024 13:05:10                                               | 1624071-1 🛛 👼 🔂 🗋 🗆                       |
|                                                                     |                                                    |                                        | / Ввод                      | осзультатов                           | -                                                                    |                                           |
|                                                                     |                                                    |                                        | 🖉 Ввод                      | результатов и валидация               |                                                                      |                                           |
|                                                                     |                                                    |                                        | 🛄 Hang                      | ибор                                  |                                                                      |                                           |
|                                                                     |                                                    |                                        | 🤁 Дозан                     | a3                                    |                                                                      |                                           |
|                                                                     |                                                    |                                        | 🗙 Выбра                     | аковка                                |                                                                      |                                           |
|                                                                     |                                                    |                                        | 🖨 Отчет                     | по образцам рабочего листа (основное) |                                                                      |                                           |

В открывшемся окне вводим нужный результат, сохраняем, проверяем введенные данные и нажимаем на кнопку «Одобрить все» (на кнопку «Сохранить» можно не нажимать, т.к при одобрении результаты сохраняются и становятся доступными врачу, можно пропустить п.5 Валидация).

| Тох полдержка - (4822) 509-240                                        |                                                                                  | специальность согрудника, виклют                        | Системное время 16.07.2024 13.07:20                       |
|-----------------------------------------------------------------------|----------------------------------------------------------------------------------|---------------------------------------------------------|-----------------------------------------------------------|
| Рабочий лист                                                          | Ручной ввод результатов исследования образца N                                   | 1624071-1 i 🖌 🖂 🖾                                       |                                                           |
| Рабочие неста. Аналитика Отчеты. Словари Систена.                     | Образец II 1624071-1 забран 16.07.2024 13:06 🖡                                   | Направление 🛙 5036342307 от 16.07.2024 🐱                | Обновить                                                  |
| Идентификатор образца Паца                                            | Request: base resort corrections BL 123                                          | Врач: Горшкова Наталья Юрьевна (биолог)                 | абочий лист Биохимический                                 |
| Дата вяятия биоматериала<br>с 13.07.2024 mm no 16.07.2024 mm Ка       | рта Анбулаторная карта: 17/067029                                                | МО: 690004 ГБУЗ "КБСМП" (Клинико-диагностическая        | ССПедования Все                                           |
| Создать заказ на отправку образиов   Запрос результата                | Материал: Кровь капиллярная                                                      | лаборатория)<br>Неделя беременности: 0                  | Выбрано ображов: 0 Передать Выполнено                     |
| Рабочий лист                                                          |                                                                                  |                                                         | 📰 👼 🎧 Профиль 🔁 Поназать фильтр 🍸 Найти 📡 Очистить фильтр |
| Направление Пациент                                                   | ! Значение                                                                       | Ед.Изн. Норма УстройствоКомментарий 🗹                   | истрации направления Идентификатор образца 🦪              |
| 5036342307 🕞 @ ··· @ ·@ rates and and and and and and and and and and | Исследование: 😶 Исследование уровня славован лен<br>Пложова в капиллярной крови* |                                                         | 4 13:05:10 1624071-1 🚊 😜 🔒 🗖                              |
|                                                                       |                                                                                  |                                                         |                                                           |
|                                                                       |                                                                                  |                                                         |                                                           |
|                                                                       |                                                                                  |                                                         |                                                           |
|                                                                       |                                                                                  |                                                         |                                                           |
|                                                                       |                                                                                  |                                                         |                                                           |
|                                                                       |                                                                                  |                                                         |                                                           |
|                                                                       |                                                                                  |                                                         |                                                           |
|                                                                       |                                                                                  |                                                         |                                                           |
|                                                                       |                                                                                  |                                                         |                                                           |
|                                                                       |                                                                                  |                                                         |                                                           |
|                                                                       |                                                                                  |                                                         |                                                           |
|                                                                       |                                                                                  |                                                         |                                                           |
|                                                                       |                                                                                  |                                                         |                                                           |
|                                                                       |                                                                                  |                                                         |                                                           |
|                                                                       |                                                                                  |                                                         |                                                           |
|                                                                       |                                                                                  |                                                         |                                                           |
|                                                                       | 👩 Отображать наименования исследований 🗆 Распечата                               | пъ результаты Слерснуть Сдобрить Сдобрить все Сохранить |                                                           |
|                                                                       |                                                                                  |                                                         | 3                                                         |

5) (внимательно смотреть п. 4) Выбираем Рабочие места — Лаборатория — Валидация — Валидация результатов. Выбираем нужный анализ (пациента), в правом гриде галкой отмечаем выполненное исследование и нажимаем кнопку «Принять» («Принять и распечатать»).

| Pa6ova           | ие места — Лаборатор<br>ине места Учет                                        | оня — Валидация<br>Отчеты Слова | - Валидаци<br>ври Систе | а результатов<br>ма Заказ исо | ледований   | Взятие материала    | Рабочий лист  | Валидация резу  | пытатов Выж                                    | A                                                                            |                                                           |                      |                   |            | Обновить |
|------------------|-------------------------------------------------------------------------------|---------------------------------|-------------------------|-------------------------------|-------------|---------------------|---------------|-----------------|------------------------------------------------|------------------------------------------------------------------------------|-----------------------------------------------------------|----------------------|-------------------|------------|----------|
| Ожал,            | ающие валидации                                                               | Принятые                        | Неприняты               | e                             | n. R. C.    |                     |               |                 | Рабочий                                        | лист. Биохимический                                                          |                                                           |                      | Исследования: Все |            |          |
| Hanp<br><i> </i> | Пациент                                                                       | Отделение                       | Дата<br>реги<br>напр    | страции<br>авления            | образец     | рофиль 🧕 Скрыть фил | ние Кодв      | очистить фильтр | Направле<br>Пациент,<br>ЛПУ: ГБУЗ<br>Врач: Кур | ние № 4510821094 от 08.0<br>"ГКБ №1 ИМ. В.В.УСПЕНС<br>чакова Наталья Петровн | 15.2024 16:21:26<br>КОГО" (Клинико-диаг<br>га (766663571) | ностическая лаборати | эрия)             |            |          |
|                  |                                                                               |                                 |                         |                               |             | 35539417            | 30 📑 📃        |                 | Образец II<br>Материал                         | # 202405088397 👼 🗟 за<br>Сыворотка крови                                     | абран 08.05.2024 16:23                                    | 42                   |                   |            |          |
|                  |                                                                               |                                 |                         |                               |             | 369267471           | 1 1           |                 | Холестер                                       | Показатель<br>ин для недосонтров 🔑 🎩<br>Холестерин для<br>медосонтров 🔓 📎    | 3начение<br>4.0                                           | Норна<br>3.6-5.8     | ед. Изн.          | Устройство | 8        |
|                  |                                                                               |                                 |                         |                               |             | 370169144           | 9 👔 🗌         |                 |                                                |                                                                              |                                                           |                      |                   |            | ш        |
| •                |                                                                               | Клинико-<br>диагностическ       | ая 08.05                | 2024 16:21:26                 | #2024050683 | 416199592           | 8 <u>1</u>    |                 |                                                |                                                                              |                                                           |                      |                   |            |          |
|                  |                                                                               |                                 |                         |                               |             |                     |               |                 |                                                |                                                                              |                                                           |                      |                   |            |          |
|                  |                                                                               |                                 |                         |                               |             |                     |               |                 |                                                |                                                                              |                                                           |                      |                   |            |          |
|                  |                                                                               |                                 |                         |                               |             |                     |               |                 |                                                |                                                                              |                                                           |                      |                   |            |          |
|                  | 1                                                                             |                                 |                         |                               |             |                     | по 50 записей | стр. 1 из 1     |                                                |                                                                              |                                                           |                      |                   |            |          |
| Отоб<br>исслед   | тобракать наменования Пронять выбранные сдований Пронять выбранные Отвертнуть |                                 |                         |                               |             |                     |               |                 |                                                |                                                                              |                                                           |                      |                   |            |          |

6) Для подписания протокола лабораторного исследования выбираем в Валидация — Валидация результатов ПКМ — Документы и в открывшемся окне сформировать и подписать СЭМД

| Galoupie Bankgalan     | Принятые Непринятые                   |                                                                                                    |                                                                                                    | Рабочий    | ыст: Генатология                                                                                                    |           |         |          | Исспедования: Все |            |
|------------------------|---------------------------------------|----------------------------------------------------------------------------------------------------|----------------------------------------------------------------------------------------------------|------------|----------------------------------------------------------------------------------------------------|-----------|---------|----------|-------------------|------------|
| взятия образца с 23.07 | .2024 📅 00:00 no 29.07.2024 📅 23:59 🕯 | 1                                                                                                    |                                                                                                    |            |                                                                                                    | -         |         |          |                   |            |
| равления               |                                       | 📑 🗯 💮 Rootherns 🔂 Octor                                                                                         | гь фильтр 🖷 Найти 🚡 Очистить фильтр                                                                                                    | -          |                                                                                                    |           |         |          |                   |            |
| Направление            | Дата регистрации направления          | Пашент                                                                                                    | Образец                                                                                                    | 1. 4000    | a day in the law                                                                                                    |           |         |          |                   |            |
|                        |                                       |                                                                                                    |                                                                                                    | 1000       | CAN ADDRESS OF LOSS                                                                                                    |           |         |          |                   |            |
| 4281080462             | 3 12.04.2024 12:56:49                 | and the second second second                                                                                    |                                                                                                    | 100,000,00 | CONTRACTOR OF STREET, STREET, |           |         |          |                   |            |
| 4552531728             | 15.05.2024 13:58:30                   | designation of the second                                                                                       |                                                                                                    |            |                                                                                                    |           |         |          |                   |            |
| 4694936523             |                                       | Concession and the owner.                                                                                       |                                                                                                    |            | Participation and                                                                                                    | 120000000 | 10000   |          |                   | Результат  |
| 4704641435             | UCHOBUTS                              | Conception and the second                                                                                       | AND IN COLUMN                                                                                                    | 1 A        | Показатель                                                                                                    | значение  | Норна   | ЕД. Изм. | Устроиство        | распечатан |
| 4734784456             |                                       | ing out in the second                                                                                           | NAME OF COLUMN                                                                                                    | Соотноше   | не лейкоцитов в крови (под)                                                                                                    |           |         |          |                   |            |
| 4772840594             | Dograch e pesystatos                  | The second second                                                                                               | ANT 11-1007                                                                                                    | *>>>       | Линфоцаты 🛃 🕼 🧐                                                                                                    |           | 19 - 37 |          | MicroEC20PK2      |            |
| 4782276484             | С Дозаказ                             | Transition Real in cases                                                                                        | 10110-001                                                                                                    | <*         | Гранулоцаты 🛃 💁 🔊                                                                                                    | -         | 40 - 70 | 5        | MicroCC20PK2      |            |
| 4784975252             |                                       | A BRIDGE MALER AND A REPORT                                                                                     | March March                                                                                                    |            | Линфоциты абс.                                                                                                    |           |         |          |                   |            |
| 4808184352             | 14.06.2024 17:57:28                   | Annual and the second                                                                                           | 10010100                                                                                                    |            | 238                                                                                                    |           |         | 10~9/n   | MicroiCC20PH2     |            |
| 4830496084             | 18.06.2024 09:25:37                   | CONTRACTOR AND COMMON                                                                                           | 100-10-1000                                                                                                    |            | Гранулоцаты абс.                                                                                                    | -         |         | 10~9/5   | MicroEC20PK2      |            |
| 4832289856             | 18.05.2024 12:41:30                   | descent of the second second                                                                                    | (00.01.000)                                                                                                    |            | 240                                                                                                    |           |         | 75. 797  |                   |            |
| 4834310167             | 18.06.2024 17:24:54                   | and the second second second second                                                                             | AND THE REAL PROPERTY AND THE REAL PROPERTY |            | Общее число                                                                                                    |           |         |          |                   |            |
| 4851188595             | 20.06.2024 15:54:05                   | freedom to care downed                                                                                          | and the first                                                                                                    |            | содержания снеси                                                                                                    |           |         |          |                   |            |
| 4851670095             | 20.06.2024 17:04:47                   | foreigner für foreiterte                                                                                        | The second second                                                                                                    |            | soswodence.                                                                                                    | 100       | 3 - 10  | 5        | MicroCC20PKZ      |            |
| 4857616882             | 21.06.2024 11:22:51                   | terms and terms                                                                                                 | the second                                                                                                    |            | базофилов и незрелых                                                                                                    |           |         |          |                   |            |
| 4858684490             | 13:31:47                              | Taxable Construction and                                                                                        | ALC: NO.                                                                                                    |            | клеток 🗹 🖪 🚿                                                                                                    |           |         |          |                   |            |
| 4874548946             | 24.06.2024 12:02:14                   | manufactory and the                                                                                             | 80 Y. 40                                                                                                    |            | Абсолютное                                                                                                    |           |         |          |                   |            |
| 4881939526             | 25.06.2024 09:37:19                   | Control of the Proceedings                                                                                      | 10111-001                                                                                                    |            | содержание счеси                                                                                                    |           |         |          |                   |            |
| 4882373715             | 25.06.2024 10:24:43                   | The second second second second second second second second second second second second second second second se |                                                                                                    |            | ноноцитов,                                                                                                    |           |         | 10~9/n   | MicroCC20PK2      |            |
| 4883706156             | 25.06.2024 12:38:14                   | Contraction of the American States                                                                              | (Arrest)                                                                                                    |            | зозинофилов,                                                                                                    |           |         |          |                   |            |
| 4884023678             | 25.06.2024 13:12:07                   | CONTRACTOR OF A DESCRIPTION                                                                                     | ARC                                                                                                    |            | овзофилов и незрельх                                                                                                    |           |         |          |                   |            |
| 4884623481             | 25.06.2024 14:19:20                   | And a second second second                                                                                      | 100-10-100                                                                                                    | Comment    |                                                                                                    |           |         |          |                   |            |
| 4884650886             | 25.06.2024 14:22:22                   | Constraint Second Second                                                                                        | THE STATE                                                                                                    | choposito  |                                                                                                    |           |         |          | Vuenerrenune      |            |
|                        | 10 (20)                               |                                                                                                    | 00 50 100 cm 11 up 18                                                                                                    |            | соэ 🛃 🍱 🦻                                                                                                    | 140       |         | ми/час   | оборудование      |            |
|                        |                                       |                                                                                                    | The age services city. In the to                                                                                                    | Kassager   |                                                                                                    |           |         |          |                   |            |
|                        |                                       |                                                                                                    |                                                                                                    |            |                                                                                                    |           |         |          |                   |            |

Можно подписать несколько или все принятые анализы. Для этого выбираем Рабочие места — Лаборатория — Валидация — Массовое подписание СДА. В открывшемся окне указываем период, удаляем врача, выделяем те, что нужно подписать или все и нажимаем «Сформировать и подписать документы (CDA)»

| Докум         | енты на подпись     | CAREND COMELING DELAS          | an annsarai anasaraanna a        |                                                                                                    |                                                                                                    | i ✓ 🗆 🛛                                  |
|---------------|---------------------|--------------------------------|----------------------------------|----------------------------------------------------------------------------------------------------|----------------------------------------------------------------------------------------------------|------------------------------------------|
| Дата          | 29.07.2024          | по 29.07.2024 📰 Врач, в        | ыполнивший валидацию             |                                                                                                    |                                                                                                    | анные Найти Очистить                     |
| Группа        | исследовании і      |                                | Рабочий лист                     |                                                                                                    |                                                                                                    |                                          |
| Колич         | ество выбранных 114 | . /Количество подписанных 0 /  | Количество неполяисанных 118     | 6500                                                                                                    |                                                                                                    | Сформировать и поллисать документы (СДА) |
| - Contraction |                     |                                |                                  | _                                                                                                    |                                                                                                    |                                          |
| Спио          | ок документов       |                                |                                  | ŝ.                                                                                                    | 🔝 👼 Срофиль 💟 П                                                                                                    | оказать фильтр 🍸 Найти 🦌 Очистить фильтр |
| × 4           | Образец             | Ссылка на отчет                | Пациент                          | СНИЛС пациента                                                                                                    | Полис ОМС                                                                                                    | Статус документа                         |
|               | 290724-1102         | Результаты исследования        | COMPANY OF THE OWNER.            | A COMPANY OF THE OWNER.                                                                                                    | (Accession) and                                                                                                    | Не подписан                              |
|               | 290724-336          | Результаты исследования        | from any and the                 | Carlos Anno 1                                                                                                    | A REAL PROPERTY AND A REAL PROPERTY AND A REAL | Не подписан                              |
|               | 290724-614          | <u>Результаты исследования</u> | Stronge sincer discourses        |                                                                                                    |                                                                                                    | Не подписан                              |
|               | 290724-824          | Результаты исследования        | TO BE STOLEN.                    | 1.00.000                                                                                                    | and constrained when                                                                                                    | Не подписан                              |
|               | 290724-326          | Результаты исследования        | in a second second second        |                                                                                                    | - desired and the second second                                                                                                    | Не подписан                              |
|               | 290724-5821107      | <u>Результаты исследования</u> | in succession in the second      |                                                                                                    |                                                                                                    | Не подписан                              |
|               | 290724-1106         | Результаты исследования        | NUMBER OF TAXABLE PARTY.         | 100000000000000000000000000000000000000                                                                                                    | Contraction and the second                                                                                                    | Не подписан                              |
|               | 290724-580          | Результаты исследования        | Second Street Second             | Contraction of the local distance of the local distance of the loc | and the first second second                                                                                                    | Не подписан                              |
|               | 290724-1105         | <u>Результаты исследования</u> | Scotter & Berld D. Street-       | 1000.000                                                                                                    |                                                                                                    | Не подписан                              |
|               | 290724-3384         | Результаты исследования        | preservation partners            |                                                                                                    | the same state of the                                                                                                    | Не подписан                              |
|               | 290724-2012         | Результаты исследования        | interimentation                  |                                                                                                    | And Address of Concession of                                                                                                    | Не подписан                              |
|               | 290724-5032         | <u>Результаты исследования</u> | Annal in the state of the        |                                                                                                    |                                                                                                    | Не подписан                              |
|               | 290724-566          | Результаты исследования        | preserved, appresent             |                                                                                                    | Concernance of the local division of the local division of the loc | Не подписан                              |
|               | 290724-613          | Результаты исследования        | Concession in the second second  | control de la                                                                                                    | - A CONTRACTOR OF                                                                                                    | Не подписан                              |
|               | 290724-1214         | <u>Результаты исследования</u> | termine strength from the later. |                                                                                                    |                                                                                                    | Не подписан                              |
|               | 290724-823          | Результаты исследования        | press we would be                | A contraction of the                                                                                                    | the second second                                                                                                    | Не подписан                              |
|               | 290724-1101         | Результаты исследования        | in an about these statements     | - 100 March                                                                                                    | and the second second second                                                                                                    | Не подписан                              |
|               | 290724-3390         | Результаты исследования        | Kinds diese dies Hauge-          |                                                                                                    |                                                                                                    | Не подписан                              |
|               | 290724-2006         | Результаты исследования        | R08.R0108.8.0                    |                                                                                                    | Carl Street Street, 19                                                                                                    | Не подписан                              |
|               | 290724-642          | Результаты исследования        | (                                |                                                                                                    | and the second second                                                                                                    | Не подписан                              |
|               | 1 2 3 4 5           | 6                              |                                  |                                                                                                    |                                                                                                    | по 20 записей стр. 1 из б                |
|               |                     |                                |                                  |                                                                                                    |                                                                                                    |                                          |

В открывшемся окне выбираем сертификат подписанта, ЭП МО и подписываем.

Р.S. При формировании инструкции приходилось несколько раз проходить по описанному пути, поэтому ФИО пациентов и виды анализов на скриншотах могут различаться, что не меняет суть описания.